# **ANNEXE 3 TUTORIEL DEMARCHE SIMPLIFIEE**

# CANDIDATURE STAGES MODULES D'INITIATIVE NATIONALE (MIN) 2023.2024

La procédure de dépôt des candidatures des stages MIN est désormais dématérialisée.

#### **CONSTITUTION DU DOSSIER**

Le formulaire en ligne est accessible en utilisant le lien transmis.

Les dossiers seront constitués dans l'application « Démarches simplifiées ».

Certaines pièces au format **jpg ou pdf** sont réclamées dans la circulaire académique. Il est indispensable de les préparer en amont en les enregistrant sur votre support numérique.

#### Pièces obligatoires :

- Fiche d'avis du supérieur hiérarchique ou fonctionnel (*Réf. Annexe 2 Fiche d'avis du supérieur hiérarchique*)
- Une lettre de motivation
- o Le rapport de l'Inspecteur ou rapport du dernier rendez-vous de carrière

Avant de procéder à la saisie, vous êtes invités à lire attentivement :

- La Circulaire académique STAGE Module d'initiative nationale 2023 2024
- ainsi que le pas à pas détaillé suivant.

#### **MODALITES PRATIQUES**

Les personnels doivent formuler leur candidature en ligne au plus tard le mardi 27 juin 2023.

# **REMARQUES** :

Pour faciliter la saisie, une phrase d'aide en grisé est affichée. Les champs avec un astérisque (\*) sont obligatoires.

Le renseignement des champs peut se faire comme suit :

- La saisie clavier des informations demandées ;
   Le choix par des cases à cocher ou boutons ;
- Le choix par des cases à cocher ou boutons ;
- Le choix dans une liste déroulante simple ou un calendrier.

#### Tout au long de la démarche un brouillon est enregistré automatiquement.

Votre brouillon est automatiquement enregistré. En savoir plus 🗳

Déposer le dossier

# Si vous avez quitté l'application en cours de saisie, une notification avec un lien est envoyée à votre **adresse mail académique :** <u>nom.prénom@ac-guadeloupe.fr</u>.

| Bonjour,                                         |                                                             |   |  |  |  |
|--------------------------------------------------|-------------------------------------------------------------|---|--|--|--|
| Vouo quoz commonoó à romplicus dessisses         | ur la démarche « Académia de la Cuad-Lours -                |   |  |  |  |
|                                                  |                                                             |   |  |  |  |
| CANDIDATORE AUX MODULES DE FORMA                 | HON DINITIATIVE NATIONALE 2023-2024 ».                      |   |  |  |  |
| Vous pouvez retrouver et compléter votre de      | ossier en cliquant sur le bouton ci-dessous :               |   |  |  |  |
|                                                  |                                                             |   |  |  |  |
| Afficher votre dossier                           |                                                             |   |  |  |  |
|                                                  |                                                             |   |  |  |  |
| Bonne journée,                                   |                                                             |   |  |  |  |
| L'équipe demarches-simplifiees.fr                |                                                             | ← |  |  |  |
|                                                  |                                                             |   |  |  |  |
| _                                                |                                                             |   |  |  |  |
| Merci de ne nas rénondre à cet email.            |                                                             |   |  |  |  |
|                                                  |                                                             |   |  |  |  |
| Cette démarche est gérée par : DRRH - EAFC       | Poser une question sur votre dossier :                      |   |  |  |  |
| Rectorat de la région académique Guadeloupe Parc | Par email : <u>comptepersonneldeformation@ac-</u>           |   |  |  |  |
| d'activité la Providence ZAC de Dothémare, BP480 | guadeloupe.fr                                               |   |  |  |  |
| 97183 LES ABYMES Cedex                           | Par téléphone : 0590488185                                  |   |  |  |  |
|                                                  | Horaires : du lundi au vendredi de 8h à 16h                 |   |  |  |  |
|                                                  |                                                             |   |  |  |  |
| demarches-simplifiees fr es                      | demarches.simplifies friest un service fourni nar la DINIIM |   |  |  |  |
|                                                  |                                                             |   |  |  |  |
|                                                  |                                                             |   |  |  |  |

Une fois votre dossier validé, vous recevrez un accusé de réception de votre candidature dans l'onglet messagerie de la plateforme et/ou sur votre adresse mail académique.

# LES ETAPES DE LA SAISIE

La saisie de la demande se fait en 3 temps :

#### TEMPS 1 : Enregistrement sur le site

- o Créer son compte dans « Démarches simplifiées »
- o S'identifier dans la démarche de demande d'affectation sur poste adapté

#### • TEMPS 2 : Dépôt de la candidature

- Saisie des informations personnelles
- Saisie des informations professionnelles
- o Importation des pièces justificatives obligatoires et validation du formulaire

#### TEMPS 3 : Réception des justificatifs

 Recevoir un message dans la plateforme et /ou un mail de confirmation de l'enregistrement

# **ENREGISTREMENT DANS L'APPLICATION « DEMARCHES SIMPLIFIEES »**

## **CREER UN COMPTE**

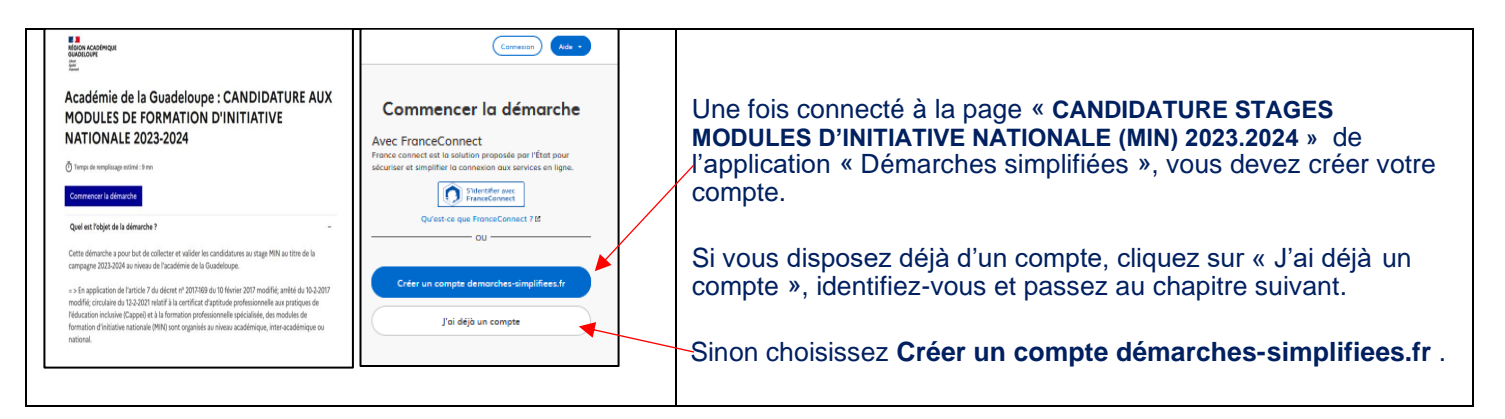

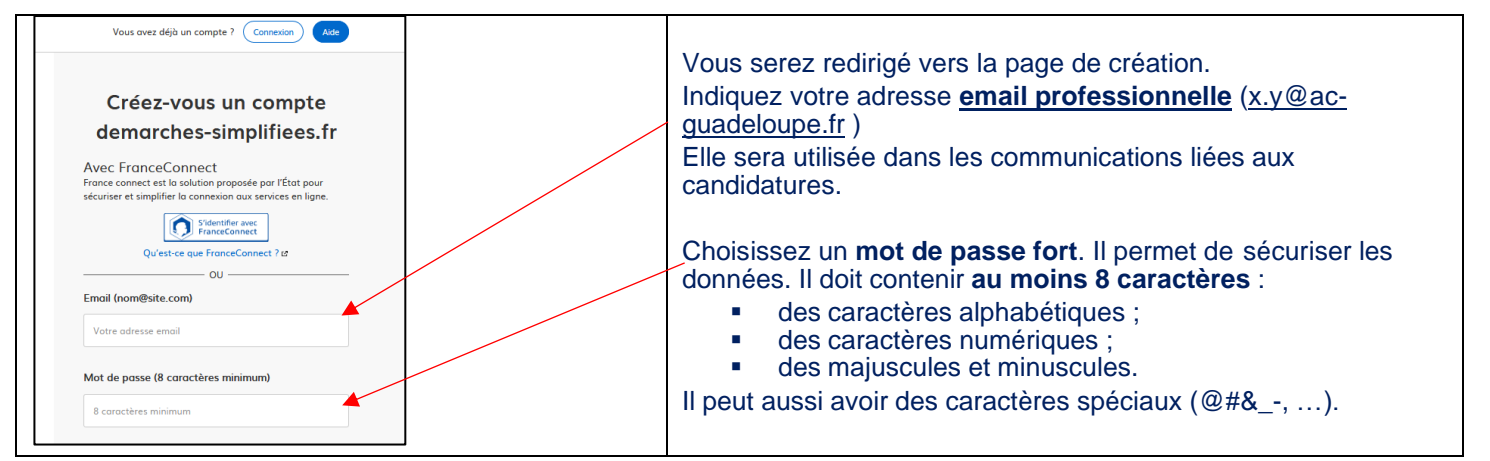

| Confirmez votre adresse email                                                                                                  |                                                                                                    |
|----------------------------------------------------------------------------------------------------|----------------------------------------------------------------------------------------------------|
| Avant d'effectuer votre démarche, nous avons besoin de vérifier<br>votre adresse marie-line.salondy@ac-guadeloupe.fr.          | Une fois vos identifiant et mot de passe saisis, un email automatique est adressé.                                                   |
| Ouvrez votre bolte email, et cliquez sur le lien d'activation dans le<br>message que vous avez reçu.                           | Si, après un long délai, vous n'avez pas reçu le mail contenant<br>le lien d'activation, il est possible de demander un nouvel envoi |
| Si vous n'avez pas reçu notre message (avez-vous vérifié les indésirables ?),<br>nous pouvons vous le renvoyer.<br>Votre email | en cliquant sur le bouton <b>Renvoyer un email de confirmation</b>                                                                   |
| xyllioc-guadeloupe.fr         Renoyer un email de contirmation           Vous pouvez égolement consulter notre FAQ tr .        |                                                                                                    |

|                                                                                                    | Le courrier électronique reçu dans votre email professionnel permet de confirmer votre inscription et de valider vos informations.                                                                |
|----------------------------------------------------------------------------------------------------|----------------------------------------------------------------------------------------------------|
| Pour activer votre compte sur demarches-simplifiees.fr, veuillez cliquer sur le lien suivant :<br>https://www.demarches-simplifiees.fr/users<br>/confirmation?confirmation_token=cqevHyHbyiz9Mhy-4xB1&procedure_id=46183<br>Bonne journée,<br>L'équipe demarches-simplifiees.fr | Il contient un <b>lien</b> sur lequel vous êtes invité à cliquer pour<br>activer votre compte. En cliquant sur ce lien vous serez<br>automatiquement orienté vers la page d'activation du compte. |

# **CREATION DE VOTRE DOSSIER DE DEMANDE**

#### ETAPE 1 : S'identifier sur l'application Démarches simplifiées

| demarches-simplifiees.fr Dossiers                                                                                                    | Aide |                                                                                                    |                                                                                                    |
|----------------------------------------------------------------------------------------------------|------|----------------------------------------------------------------------------------------------------|----------------------------------------------------------------------------------------------------|
| Dossiers                                                                                                    |      |                                                                                                    | L'étape de validation passée, vous avez été automatiquement orienté vers <b>la page d'activation de votre compte</b> . |
| Aucun dossier.<br>Pour remplir une démarche, contactez votre administration en lui demandant le lien de la démarche.<br>Celui ci doit ressembler à https://www.demarches.simplifies.fr/commencer/xoz. |      | Il est nécessaire de revenir à la démarche de dé<br>candidatures en utilisant le lien donné dans la ci<br>académique pour accéder au dépôt de votre candid |                                                                                                    |
| Accessibilité : non conforme 🗵 - CGU 🖄 - Mentions légales 🖄 - Documentation 🖄 - Contact technique - Ade 🖄                                                                                             |      |                                                                                                    |                                                                                                    |

| Académie de la Guadeloupe : CANDIDATURE AUX<br>MODULES DE FORMATION D'INITIATIVE<br>NATIONALE 2023-2024                                                                                                    |                                                            |
|----------------------------------------------------------------------------------------------------|------------------------------------------------------------|
| Temps de remplissage estimé : 9 mn                                                                                                    | A la page d'accueil, la démarche débute en cliquant sur le |
| Commencer la démarche                                                                                                    | bouton « Commencer la démarche ».                          |
| Quel est l'objet de la démarche ? -                                                                                                    |                                                            |
| Cette démarche a pour but de collecter et valider les candidatures au stage MIN au titre de la<br>campagne 2023-2024 au niveau de l'académie de la Guadeloupe.                                                  |                                                            |
| = > En application de l'article 7 du décret nº 2017-169 du 10 février 2017 modifié; arrêté du 10-2-2017<br>modifié; circulaire du 12-2-2021 relatif à la certificat d'aptitude professionnelle aux pratiques de |                                                            |
| l'éducation inclusive (Cappei) et à la formation professionnelle spécialisée, des modules de<br>formation d'initiative nationale (MIN) sont organisés au niveau académique, inter-académique ou<br>national.    |                                                            |
|                                                                                                    |                                                            |

| Académie de la Guadeloupe : CANDIDATURE AUX<br>MODULES DE FORMATION D'INITIATIVE<br>NATIONALE 2023-2024                                          | Renseignez une 1 <sup>ère</sup> fois vos informations personnelles pour<br>accéder à la démarche de dépôt de candidature. |
|----------------------------------------------------------------------------------------------------|----------------------------------------------------------------------------------------------------|
| Temps de remplissage estimé : 9 mn         Données d'identité         Merci de remplir vos informations personnelles pour accéder à la démarche. | Cette phase est validée par un clic sur « Continuer ».<br>Attention ! Toutes les rubriques sont à renseigner.             |
| Tous les champs sont obligatoires. Civilité O Madame O Monsieur                                                                                  | En cas de problème, une alerte entrave le processus et met en<br>évidence les informations manquantes ou incorrectes.     |
| Prénom Nom                                                                                                    |                                                                                                    |

| 1. Description de la procédure                                                                                                    |                                                                                                  |
|----------------------------------------------------------------------------------------------------|--------------------------------------------------------------------------------------------------|
| Actions et pièces nécessaires à la validation                                                                                                    | Lisez attentivement les indications données.                                                     |
| Le bouton DEPOSER LE DOSSIER sera visible en bas de page quand vous aurez renseigné tous les champs obligatoires, notés avec un<br>(*) rouge.<br>Votre dossier sera étudié quand vous aurez renseigné tous les champs obligatoires et que vous aurez cliqué sur DEPOSER LE<br>DOSSIER en bas de page. | Remarque : votre brouillon est enregistré automatiquement. Il n'est pas visible par les services |
| Remarque :<br>Vous pouvez toutefois enregistrer votre dossier en mode brouillon pour pouvoir revenir le compléter par la suite. Lorsque vous êtes<br>en mode brouillon, votre dossier n'est pas visible par nos services.                                                                             |                                                                                                  |

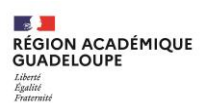

## ETAPE 2 : Saisir les informations personnelles et professionnelles

| Circulaire académique STAGE Module d'initiative nationale 2023.2024  1. Le dispositif réglementaire Le dispositif de formation mis en place par les textes réglementaires s'articule autour de deux types de modules de formation d'initiative nationale. Lire plus  1. Informations personnelles Nouveau champ * Sélectionnez une der valeurs O Monsieur | Les champs avec un astérisque (*) sont obligatoires.<br>Saisir de nouveau vos : civilité, nom et prénom.<br>Certaines saisies se font par le clavier, par <b>boutons</b> , <b>listes</b><br><b>déroulantes</b> ou <b>listes déroulantes à choix multiples</b> . |
|----------------------------------------------------------------------------------------------------|----------------------------------------------------------------------------------------------------|
| S. INFORMATIONS PROFESSIONNELLES                                                                                                    |                                                                                                    |

#### ETAPE 3 : Importer les pièces justificatives et valider sa demande

| 5. Pièces justificatives<br>Dépôt des pièces à fournir *<br>REGROUPER les 3 pièces ci-dessous et les déposer au format PDF :<br>• Fiche d'avis du supérieur hiérarchique (en annexe de la circulaire)<br>• Lettre de motivation<br>• Dernier rapport de Rendez-vous de carrière ou d'Inspection<br>Taille maximale : 200 Mo.<br>Parcourir Aucun fichier sélectionné. | Les pièces justificatives <b>doivent être importées en un envoi (regroupées) au format jpg ou pdf.</b> La taille maximale de chaque pièce est de 5Méga octets (5 Mo).<br>En cliquant sur le bouton « <b>Parcourir</b> », on accède à une fenêtre de recherche qui permet la localisation du fichier demandé. |
|----------------------------------------------------------------------------------------------------|----------------------------------------------------------------------------------------------------|
| Votre brouillon est automatiquement enregistré. En savoir plus 🗳                                                                                                    |                                                                                                    |

E CON ACADÉMIQUE RÉGION ACADÉMIQUE GUADELOUPE Liberti Éguiti Fautraité

| 8. SIGNATURE DU FORMULAIRE<br>Fait le : *<br>j/mm / acco<br>Déclaration sur l'honneur l<br>J'atteste sur l'honneur l'exactitude des renseignements portés sur cette déclaration.<br>Je reconnois être informée) au une vérification de l'exactitude de mes informations et de l'authenticité des documents produits<br>peut être effectuée. | <ul> <li>La déclaration sur l'honneur se fait en utilisant la case à cocher à la gauche du texte. Avec la lettre de motivation à l'appui, elle vaut signature du dossier.</li> <li>Le choix de la date peut se faire : <ul> <li>En utilisant le calendrier qui apparaît suite au clic sur le champ « Fait le : * ».</li> <li>En utilisant le clavier</li> <li>Le format requis : jj/mm/aaaa</li> <li>Exemple : 01/09/2021</li> </ul> </li> </ul>                                                                                                    |
|----------------------------------------------------------------------------------------------------|----------------------------------------------------------------------------------------------------|
| FIN<br>La procédure est terminée.<br>Dès que vous aurez cliqué sur DÉPOSER LE DOSSIER, il entrera en instruction et vous serez averti de l'avancement du traitement de<br>votre demande.<br>Votre brouillon est automatiquement enregistré. En savoir plus 23                                                                               | <ul> <li>Rappel : Un brouillon est enregistré automatiquement tout au long de la procédure.</li> <li>Remarque : Les services instructeurs n'ont pas accès aux dossiers enregistrés en mode brouillon.</li> <li>Une fois le dossier complet, il peut être transmis grâce au bouton « Déposer le dossier ». En cas de problème, une alerte arrête le processus et met en évidence les informations manquantes ou incorrectes.</li> <li>Si le dépôt est validé, un justificatif est transmis automatiquement dans l'onglet messagerie de la démarche et /ou par un mail à l'adresse saisie en début de la démarche.</li> </ul> |